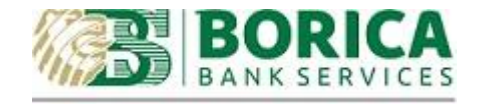

# Instruction for installation and signing for B-Trust Desktop Signer

- I. Installation of B-Trust DesktopSigner.
  - Open the following address in browser: https://www.b-

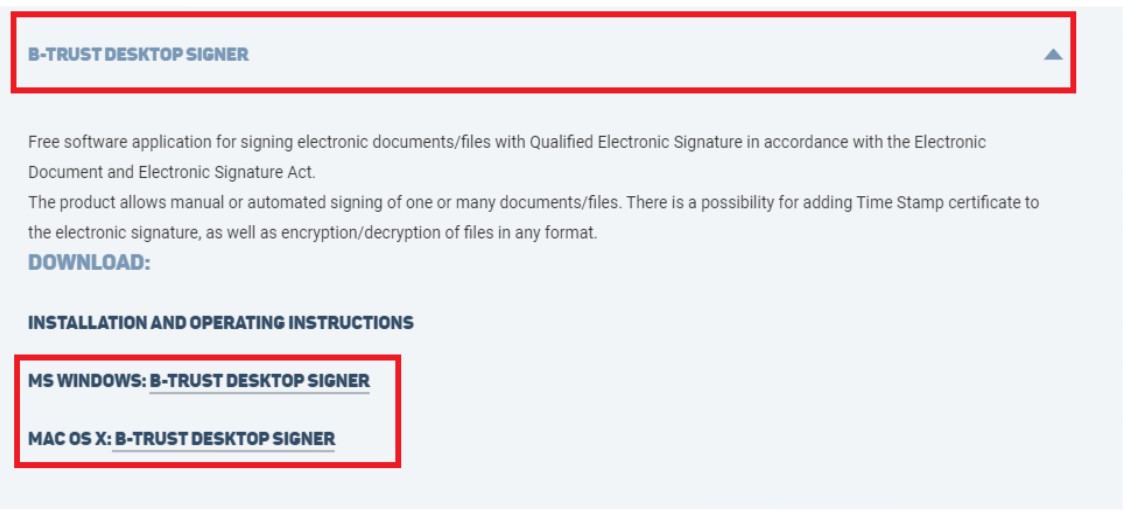

# <u>trust.bg/en/client-center/software</u> Download B-TRUST DESKTOPSIGNER:

1. Installation of the signing application:

| 🦁 Save As               |                                 |                         | ×                |
|-------------------------|---------------------------------|-------------------------|------------------|
| ← → • ↑ <mark>.</mark>  | → This PC → Downloads → B-Trust | ر <b>ت</b> ب            | O Search B-Trust |
| Organise 🔻 Ne           | w folder                        |                         | III 🕶 😲          |
| 📌 Quick access          | Name                            | Date modified Type Size |                  |
| Desktop Downloads Music | *                               |                         |                  |
| Documents               | A<br>A                          |                         |                  |
| Videos 🔄 Pictures       | *                               |                         |                  |
| 💻 This PC               |                                 |                         |                  |
| 🚽 Network               |                                 |                         |                  |
| File name:              | BTrust-Desktop-Signer (2).zip   |                         | ~                |
| Save as type:           | WinRAR ZIP archive (*.zip)      |                         | ~                |
| ∧ Hide Folders          |                                 |                         | Save Cancel      |

## • Open the archive and start the installation package:

| ↑ Image: A start of the start of the sta | ked size 115,007,160 bytes |             |             |
|----------------------------------------------------------------------------------------------------|----------------------------|-------------|-------------|
| lame                                                                                                    | Size                       | Packed      | Туре        |
|                                                                                                    |                            |             | File folder |
| EDesktopSignerSetup.exe                                                                                                    | 115,007,160                | 114,715,751 | Application |
|                                                                                                    |                            |             |             |
|                                                                                                    |                            |             |             |
|                                                                                                    |                            |             |             |
|                                                                                                    |                            |             |             |
|                                                                                                    |                            |             |             |
|                                                                                                    |                            |             |             |
|                                                                                                    |                            |             |             |
|                                                                                                    |                            |             |             |
|                                                                                                    |                            |             |             |
|                                                                                                    |                            |             |             |

| 🗭 Installing B-Trust Desktop Signer                                                               | — |                          |
|---------------------------------------------------------------------------------------------------|---|--------------------------|
| Languages<br>Select preferred language.                                                           |   | БОРИКА<br>БАНКОВИ УСЛУГИ |
| Select your preferred language for this installation.<br>Click Next to continue the installation. |   |                          |
| Bulgarian (English)                                                                               |   |                          |
|                                                                                                   |   |                          |
|                                                                                                   |   |                          |
| - CreateInstall Free                                                                              |   | Cancel                   |

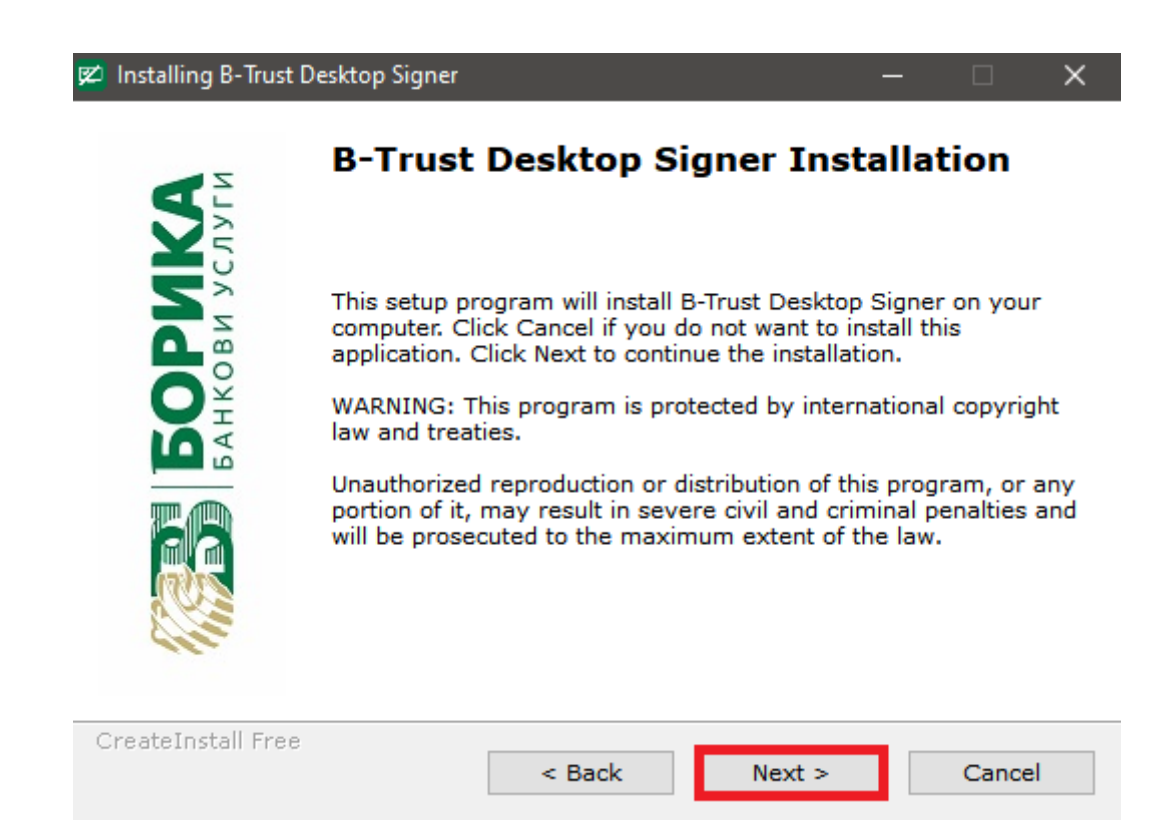

| 🗭 Installing B-Trust Desktop Signer 🦳 🗌                                                                                                    | ×  |
|----------------------------------------------------------------------------------------------------|----|
| License Agreement To proceed with the installation, you must accept this License Agreement. Please read it carefully.                                                                                                    | КА |
| IMPORTANT - PLEASE READ CAREFULLY<br>UNLESS SUPERSEDED BY A SIGNED LICENSE AGREEMENT BETWEEN YOU AND<br>"BORICA" AD, "BORICA" AD IS WILLING TO LICENSE THE DESKTOP SIGNER<br>PROGRAM TO YOU ONLY, IF YOU ACCEPT ALL TERMS AND CONDITIONS<br>CONTAINED IN THIS LICENSE AGREEMENT. PLEASE READ THE TERMS AND<br>CONDITIONS CAREFULLY.<br>LICENSE AGREEMENT                                          | ^  |
| <ul> <li>This license agreement is between you ("Licensee") and "Borica" AD, having its head office in Sofia, 41 Tsar Boris III Blvd.</li> <li>1. DEFINITIONS The terms used are defined as follows: <ul> <li>a) "B-Trust Policy on signing with QUALIFIED ELECTRONIC SIGNATUTE - QES" or the "Bolicy" is a decument property of the Browider (B Trust) that indicates the</li> </ul> </li> </ul> | ~  |
| Print     < Back                                                                                                    | :I |

#### BORICA AD Instruction for installation and signing for B-Trust Desktop Signer

| 😰 Installing B-Trust [                                 | Desktop Signer                                                         |                             | -                     | - 🗆 🗙                    |
|--------------------------------------------------------|------------------------------------------------------------------------|-----------------------------|-----------------------|--------------------------|
| Installation fold<br>Select a desti<br>installed.      | <b>ler</b><br>nation folder where                                      | B-Trust Deskt               | op Signer will be     | БОРИКА<br>БАНКОВИ УСЛУГИ |
| Setup will insta<br>If you would lik<br>Browse and sel | II files in the followi<br>e to install B-Trust<br>ect another folder. | ng folder.<br>Desktop Signe | r into a different fo | older, click             |
| Destination fo                                         | lder<br>Files (x86)\Borica/                                            | AD\DesktopSig               | ner B                 | rowse                    |
| Space required<br>Space available                      | : 234.14 MB<br>e: 27.60 GB                                             |                             |                       |                          |
| — CreateInstall Free                                   |                                                                        | < Back                      | Next >                | Cancel                   |
| Installing B-Trust D                                   | B-Trust Des<br>B-Trust Des<br>successfull<br>Click Finish to com       | sktop Sig<br>y installe     | Iner has be<br>d!     | en X                     |
|                                                        |                                                                        |                             |                       |                          |
| CreateInstall Free                                     |                                                                        |                             |                       |                          |

### II. Signing documents in PKCS 7 format using B-Trust DesktopSigner

• Start the application and select "PKCS #7":

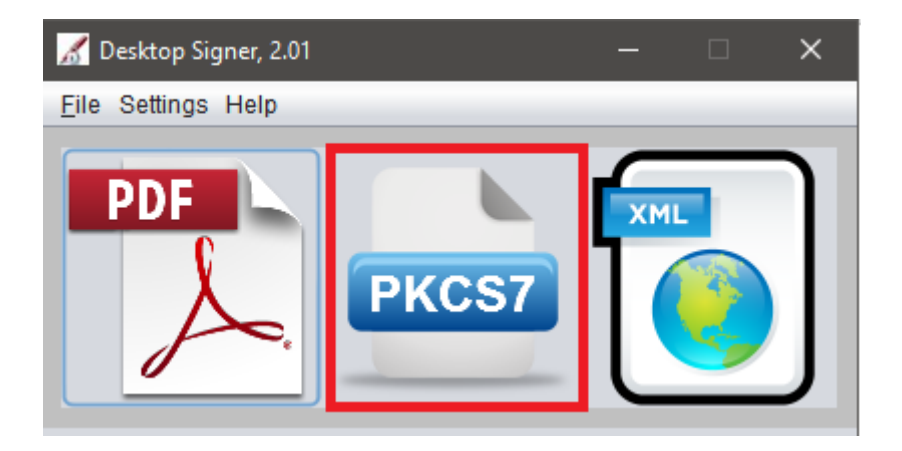

• Select the "Sign Document" option:

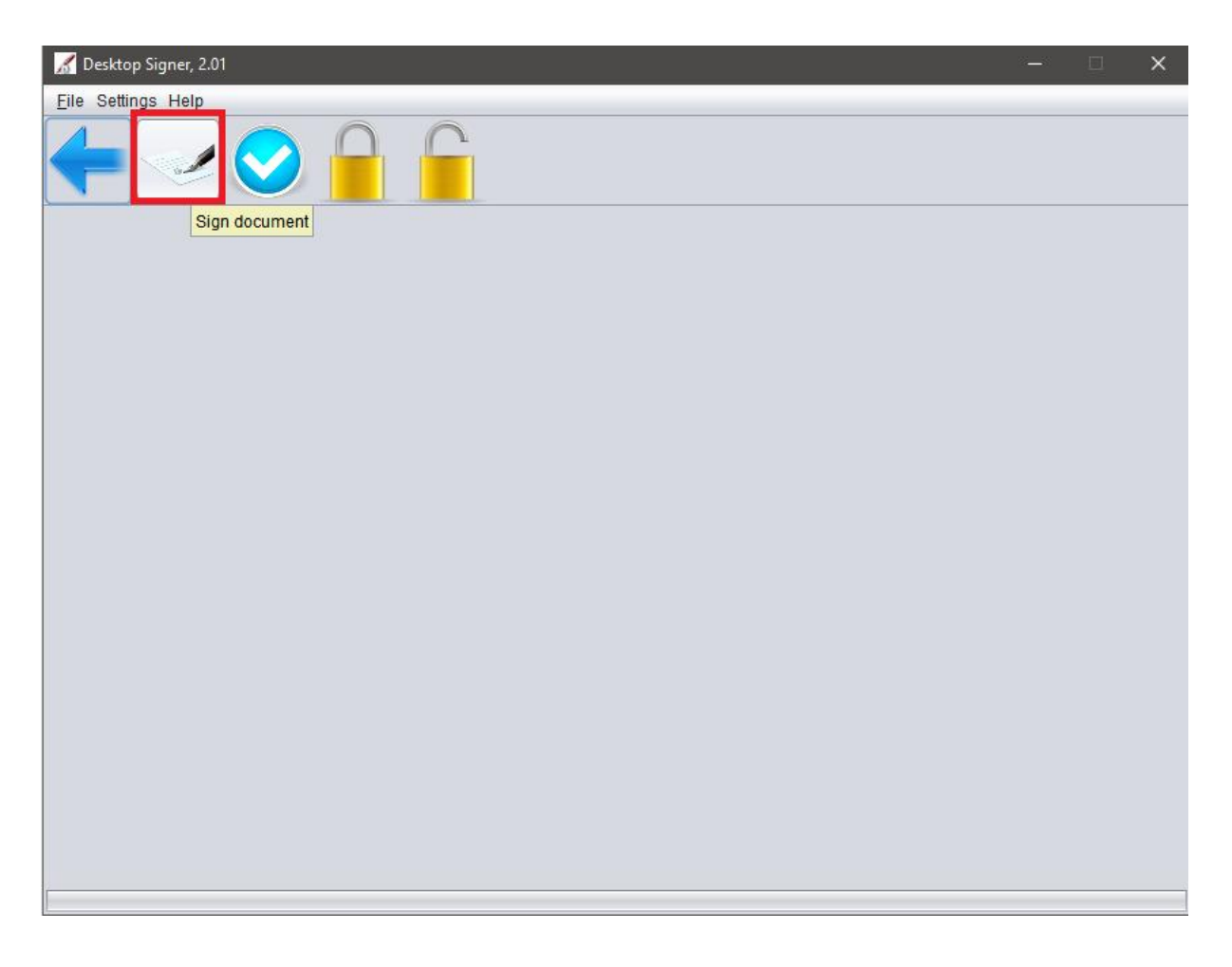

• Signing options in DesktopSigner:

| Eile Settings Help                        |
|-------------------------------------------|
|                                           |
|                                           |
| One file Many files Settings              |
| File for signing                          |
| File Size (KB) Add                        |
| Remove                                    |
|                                           |
| Settings                                  |
| ✓ Overwrite the result                    |
| Signature type FNVELOPING                 |
| Extend signature level on signed document |
| BASELINE_B                                |
| Hash algorithm SHA512                     |
|                                           |
| Save the result in:                       |
|                                           |
| Sign                                      |
|                                           |
|                                           |
|                                           |
|                                           |
|                                           |
|                                           |

- From "Add" you should choose the document for signing.
- The option "Signature Type" define the format that would be used for the signing. "Enveloping / Attached" means that the signature and the signed document would be stored as one file. The "Detached" options means that the signature would be stored on single file out of the document. While signing with "Enveloping / Attached" the files would end with ".p7m" extension and for "Detached" with ".p7s"
- From the "Save the result in" you should choose the directory where the signed file would be saved.
- The last step is to select "Sign" and enter the PIN for your signature.
- After successful signing you will receive message "The file was successfully signed"